Instructions for downloading and running the TalentLMS on your phone

- 1) Install from your phone's app store, for free, the "TalentLMS" app.
  - a. Android (Play)
  - b. iPhone (App Store)
- Once installed, Double Click on the "TalentLMS" icon on your phone screen.
- 3) Type in **icj.talentlms.com** on the initial screen and select Next
- 4) Type in your Username and Password and select Sign In
- 5) You are now in your Learner Account. Explore the feature functionality of the app and start your first course.

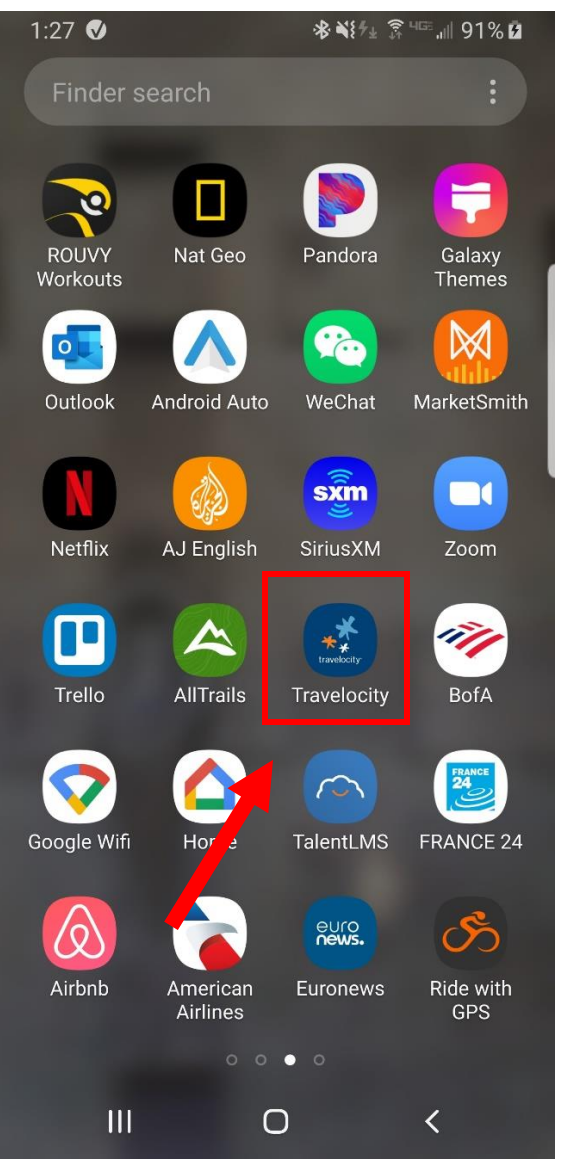

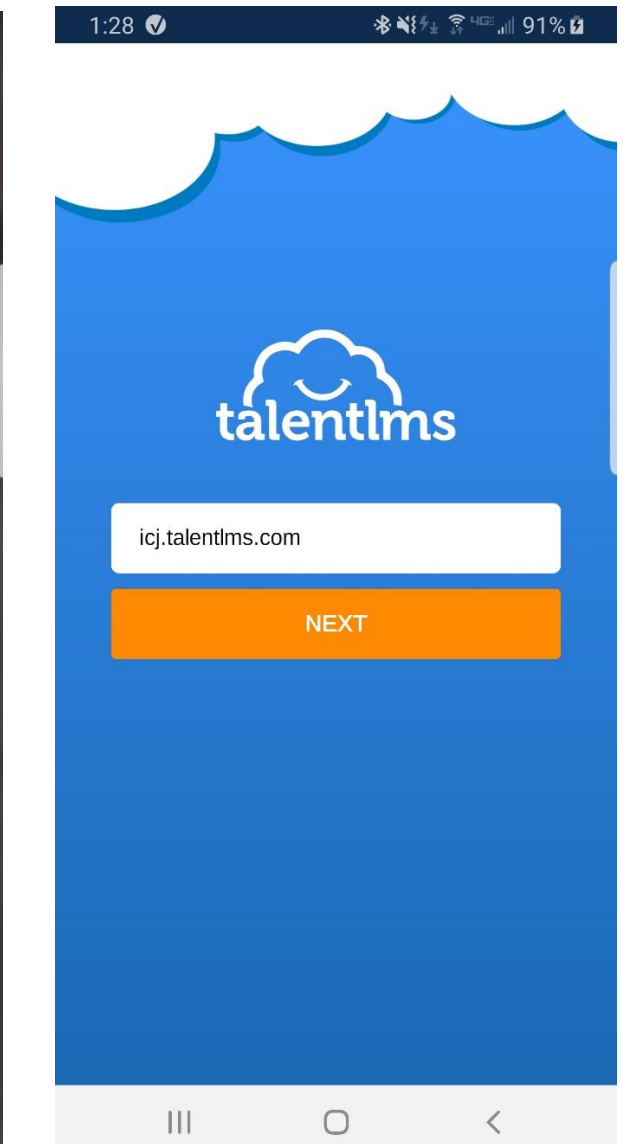

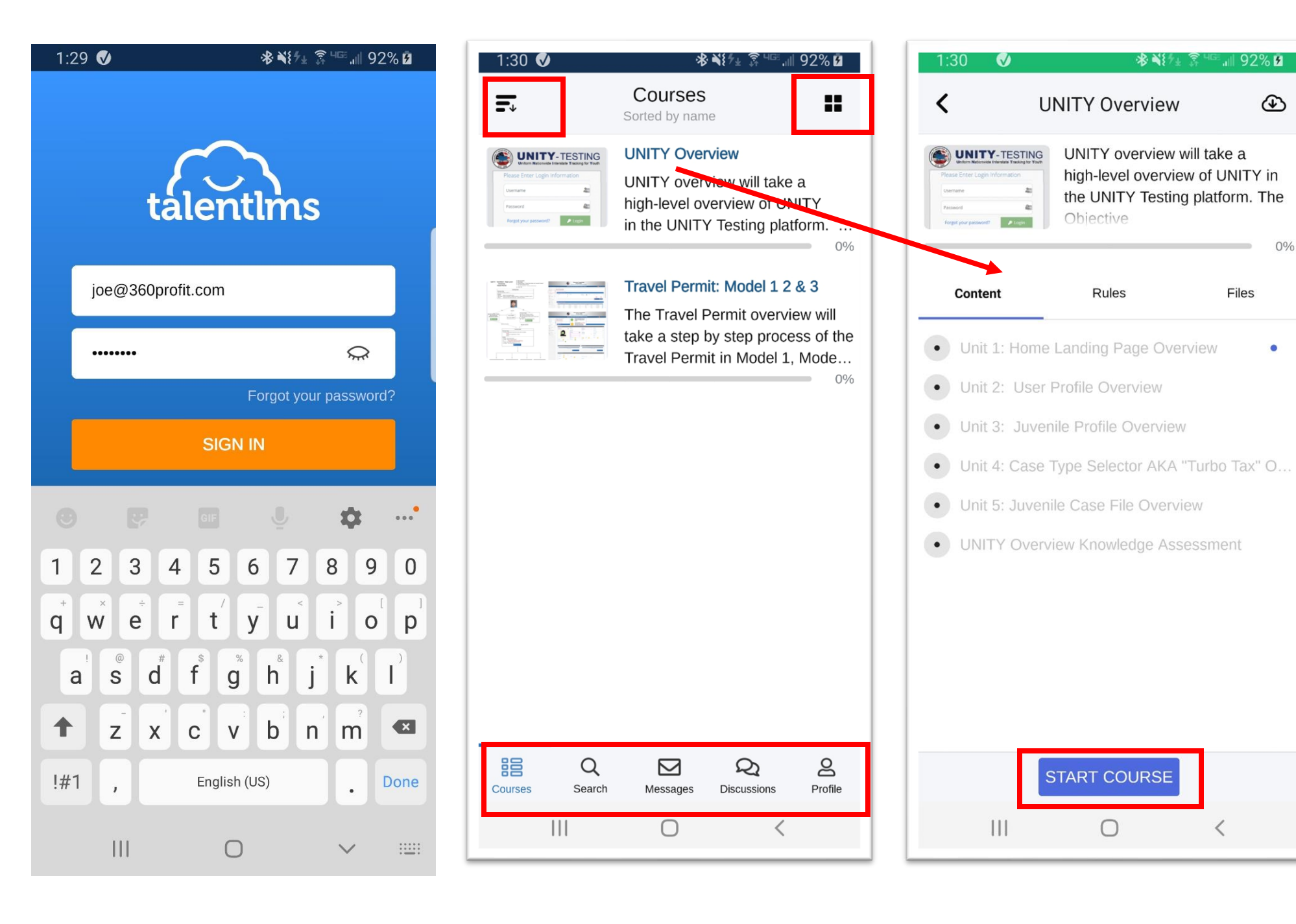

0%